## Good Day! We'll start soon!

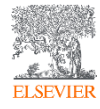

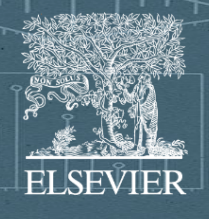

### SciVal training Edith Cowan University

June 25<sup>th</sup>, 2024 Galina Yakshonak, Expert on Analytics (Elsevier) 0

## **SciVal**

#### Entities available to analyze

- +24,000 Institutions from over 234 nations
- +17M Researchers
- ~ 96,000 Topics
- Research Areas
- Publication Sets
- Scopus Sources

**Over 300 trillion metric values** 

Data updated weekly

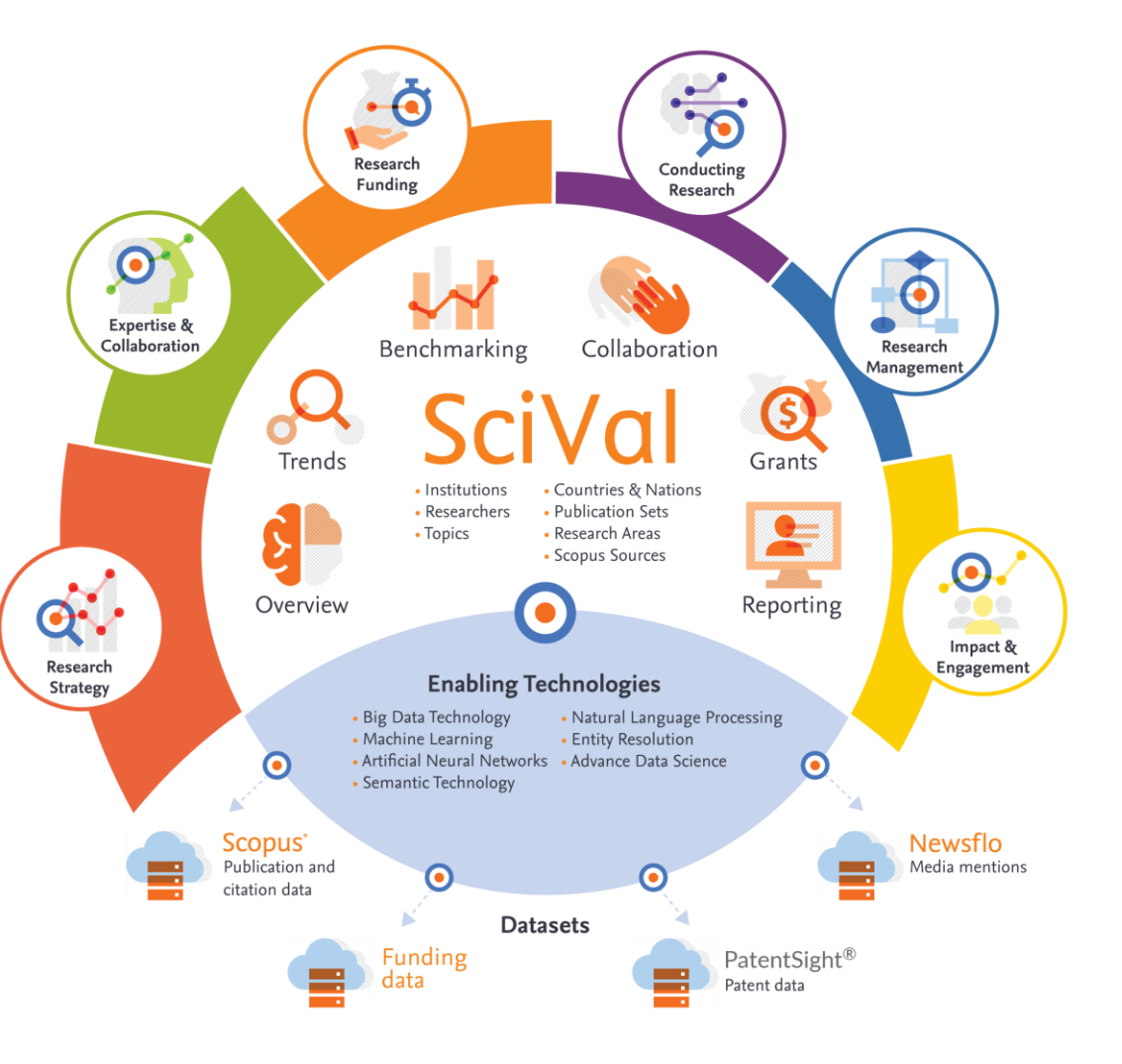

![](_page_2_Picture_11.jpeg)

## SciVal

#### Insightful analyses to inform research strategy and enhance research success

SciVal provides access to the research performance of more than 24,000 research institutions and their associated researchers from 234 nations worldwide

![](_page_3_Figure_3.jpeg)

**Scopus** is a source-neutral abstract and citation database curated by independent subject matter experts.

![](_page_4_Figure_1.jpeg)

#### Data and technology at the heart of SciVal

![](_page_5_Picture_1.jpeg)

| Data sources                                                 | ×                              |                                                                                                    |
|--------------------------------------------------------------|--------------------------------|----------------------------------------------------------------------------------------------------|
| Weekly metrics recalculate<br>Learn more about the calculate | ation is running<br>alculation | The <b>Data Sources</b> button in<br>the Heading opens a side<br>panel with more information<br>about data sources and their<br>respective update schedules. |
| Data source                                                  | Up to                          | SciVal receives a Weekly<br>Update of new data from                                                                                                    |
| Default data source<br>Scopus                                | up to 12 Jun 2024              | Scopus. Other data types each have a different update schedule.                                                                                              |
| Views data source<br>Scopus                                  | up to 12 Jun 2024              |                                                                                                    |
| Policy data source<br>Overton                                | up to 07 Jun 2024              |                                                                                                    |
| Media Source-type<br>LexisNexis Metabase                     | up to 09 Jan 2024              |                                                                                                    |
| Funding data<br>Learn more                                   | up to 13 Jun 2024              |                                                                                                    |
| Patent data<br>Learn more                                    | up to 28 May 2024              |                                                                                                    |

![](_page_5_Picture_3.jpeg)

Learn more about data sources

#### Entities

![](_page_6_Picture_1.jpeg)

#### What is an entity?

- Anything you want!
- From **1 paper** to the **whole world** of content from Scopus (1996 to present)
- Predefined
  - e.g. Institutions (groups), Researchers (groups), Topics, Research Areas etc.
- User defined
  - e.g. Research Areas, Groups of Researchers, Publication Sets etc.
- **Publication sets** are a fixed list of documents (50k upload and 100k max)
- Research Areas are a live search (max 100k docs) updated weekly

### Available year ranges in SciVal

Explore / OV, COL, TR, IM, GR

Compare / Benchmarking

![](_page_7_Picture_3.jpeg)

![](_page_7_Picture_4.jpeg)

#### Subject areas / Research Fields

In SciVal, you can choose from the following Subject Classifications:

• ASJC - All Science Journal Classification: 27 subject areas and 300+subject categories. Used in Scopus.

This is the default scheme in SciVal. Learn more

- FoR Fields of Research (FoR) List: Part of the 2020 Australian and New Zealand Standard Research Classification (ANZSRC). Each FoR subject area is mapped to one or more Scopus sources.
- FORD Fields of Research and Development (FORD) Classification: Used in the Frascati Manual of the Organisation for Economic Co-operation and Development (OECD). Each FORD subject area is mapped to one or more ASJCs, plus a selection of individual Scopus sources.
- KAKEN Database of Grants-in-Aid for Scientific Research: KAKEN category definitions are used by the Japanese Kaken Program and covers approximately 300 categories organized into 4 levels. Each KAKEN subject area is mapped to one or more ASJCs.
- **QS** Quacquarelli Symonds **Classification**: This **classification** is used in QS World University Rankings. It covers 5 subject areas and 51 subjects. Each QS subject area is mapped to one or more ASJC.
- **THE** Times Higher Education **Classification**: This **classification** is used in the THE World University Rankings. It covers 11 subject areas mapped to ASJC. Each subject area is mapped to one or more ASJC.
- **SDGs** Sustainable Development Goals **Classification**: This **classification** is based on United Nations SDGs. It is created using the Elsevier 2023 SDG mappings. It is currently available only in Benchmarking and Impact. Each SDG subject area is mapped to one or more Scopus publications. <u>Learn more</u>
- **POL** Polish **classification**: This **classification** is used by the Polish Ministry. It covers 44 key areas of focus in Poland. It is currently available only in Benchmarking and Impact. Each Polish subject area is mapped to one or more Scopus sources. Learn more

| Benchmark all metrics |                                                                         |  |  |  |
|-----------------------|-------------------------------------------------------------------------|--|--|--|
| 2021 to 2             | 023 V All subject areas                                                 |  |  |  |
|                       |                                                                         |  |  |  |
| <≡                    | Select Subject Classification                                           |  |  |  |
|                       | This will be used to categorize Scopus Publications into scientific     |  |  |  |
| 盫                     | disciplines. Learn more                                                 |  |  |  |
| 0                     | <ul> <li>ASJC – All Science Journal Classification (Default)</li> </ul> |  |  |  |
| Ň                     | View more details                                                       |  |  |  |
| ſ                     | ○ FoR – Fields of Research (FoR) List                                   |  |  |  |
| _                     | Prefix with FoR code                                                    |  |  |  |
| [7]                   | View more details                                                       |  |  |  |
| 0                     | O FORD – Fields of Research and Development (FORD)                      |  |  |  |
| U                     | Classification                                                          |  |  |  |
|                       | View more details                                                       |  |  |  |
|                       | O QS – Quacquarelli Symonds Classification                              |  |  |  |
| E                     | View more details                                                       |  |  |  |
|                       | Select >                                                                |  |  |  |
|                       |                                                                         |  |  |  |
|                       |                                                                         |  |  |  |

![](_page_8_Picture_12.jpeg)

.

Download the subject classification definition, Subject areas and mappings: <u>https://service.elsevier.com/app/answers/detail/a\_id/21717/supporthub/scival/kw/classification/</u>

#### Pre-defined Research areas and Curated Research topics

| .0       | SciVal                                                                                                | Explore Compare∨ Reporting My SciVal Scopus ↗ 🤊 🏛                                                                                                    |
|----------|----------------------------------------------------------------------------------------------------|----------------------------------------------------------------------------------------------------|
| <≡       | Research Areas                                                                                        | Search                                                                                                    |
| 盫        | III SDG 1: No Poverty (2023)           III SDG 2: Zero Hunger (2023)                                  | All entities in SciVal V Tags                                                                                                    |
| °,       | <ul> <li>SDG 3: Good Health and Well-being (2023)</li> <li>SDG 4: Quality Education (2023)</li> </ul> | 🔂 Add to panel 🛷 Tags 🗸 🗠 Share 🖉 Edit 🛅 Delete 🗀 Organize 🗸                                                                                                    |
| ß        | E SDG 5: Gender Equality (2023)                                                                       | Name Tags                                                                                                    |
|          | SDG 7: Affordable and Clean Energy (2023)                                                             | China SCADC Subject Categories     Curated Research Areas                                                                                                    |
| •        | Growth (2023)                                                                                         | Select all                                                                                                    |
|          | Infrastructure (2023)                                                                                 | Report methodology                                                                                                    |
| ≣        | SDG 10: Reduced inequality (2023) SDG 11: Sustainable Cities and Communities (2023)                   | <ul> <li>COVID-19 Research</li> <li>General Coronavirus Research</li> </ul>                                                                                                    |
| 2        | SDG 12: Responsible Consumption and Production (2023)                                                 | <ul> <li>mpox (monkeypox)</li> <li>move and the second second se</li></ul> |
|          | E SDG 13: Climate Action (2023)                                                                       | Publications with datasets indexed in Data                                                                                                    |
| ttns://c | ♂. Clean this section<br>cival com/home                                                               | Eeedba                                                                                                    |

#### **Topics of Prominence**

- All Scopus publications are clustered into topics using citation links
- 1996-present in ~96,000 topics / ~1,500 clusters
- Prominence being a new indicator that shows the current momentum of a topic by looking at very recent citations, views and CiteScore values.

![](_page_10_Figure_4.jpeg)

![](_page_10_Picture_5.jpeg)

![](_page_10_Picture_6.jpeg)

https://service.elsevier.com/app/answers/detail/a\_id/35048/p/10961/supporthub/scival/

![](_page_11_Picture_0.jpeg)

## Metrics in SciVal

![](_page_11_Picture_2.jpeg)

#### An array of metrics

SciVal provides over 80 metrics to facilitate performance analysis across different themes such as output, impact, engagement, and funding.

The information icon leads to metrics definitions and guidance

|          | Metric theme       | Metric sub-theme                     | Metrics in SciVal                                                                                                    |                                                                                                    |
|----------|--------------------|--------------------------------------|----------------------------------------------------------------------------------------------------|----------------------------------------------------------------------------------------------------|
|          | A. Funding         | Awards                               | Awards Volume and Count                                                                                                    |                                                                                                    |
|          | B. Outputs         | Productivity of research outputs     | Scholarly Output     Number, Type and Growth     Subject Area Count                                                                                                    |                                                                                                    |
|          |                    | Visibility of communication channels | <ul> <li>Publications in Top Journal Percenti</li> </ul>                                                                                                    | iles 🕸                                                                                                    |
| 1ndui a  | C. Research Impact | Research influence                   | <ul> <li>Citations Count<sup>\$</sup></li> <li>Field-Weighted Citation Impact <sup>\$</sup></li> <li>Outputs in Top Citations<br/>Percentiles <sup>\$</sup></li> <li>Citations per publication <sup>\$</sup></li> <li>Citations per publications</li> <li><i>h</i>-indices <sup>\$</sup></li> </ul> | Number of citing countries     Views Count     Outputs in Top Views     Percentiles     Views per Publication     Field-Weighted Views     Impact |
| alitativ |                    | Knowledge transfer                   | Academic-Corporate Collaboration     Citing-Patents Count     Patent-Cited Count                                                                                                    |                                                                                                    |
| 1. 40    | D. Engagement      | Academic network                     | Collaboration *     Collaboration Impact *                                                                                                    |                                                                                                    |
|          |                    | Non-academic network                 | Academic-Corporate Collaboration      Academic-Corporate Collaboration Impact                                                                                                    |                                                                                                    |
|          | Expertise transfer |                                      | Academic-Corporate Collaboration      Citing-Patents Count     Patent-Cited Count                                                                                                    |                                                                                                    |
|          | E. Societal Impact | "Societal Impact"                    | Policy cited output     Citing policy output                                                                                                    | Mass Media<br>Media Exposure 🔅<br>Field-Weighted Mass Media                                                                                       |

![](_page_12_Picture_4.jpeg)

![](_page_12_Picture_5.jpeg)

The Metrics Guidebook and the Usage Guidebook discuss each SciVal metric in detail. The guidebooks also offer suggestions on how and when to apply each metric.

#### Two guiding principles for using research metrics

Always use both qualitative and quantitative input into your decisions Always use more than one research metric as the quantitative input

Benefit from the strengths of both approaches. Don't replace one with the other

Combining both approaches = **closer to the whole story** 

Valuable intelligence comes when these approaches **show different messages** 

One metric's strengths can **complement** the weaknesses of others

There are many different ways of being excellent

Using multiple metrics drives desirable changes in behaviour (harder to game)

![](_page_14_Figure_0.jpeg)

ELSEVIER

#### **Research Metrics Guidebook**

#### https://elsevier.widen.net/s/chpzk57rgk/acad\_rl\_elsevierresear chmetricsbook web

This comprehensive metrics guidebook is intended to be a straightforward, practical companion for you to find the right metrics to meet your objectives.

- **Understanding metrics** 
  - Scopus as data source
- **Selection of appropriate metrics** ٠
  - What affects their values, besides performance?
- For each metric
  - Situations in which they are useful
  - When to take care and how to address short-comings
  - Worked examples -

![](_page_15_Picture_11.jpeg)

Search SciVal help ↗

Intro to SciVal

How-to (tutorials)

Download our Guidebooks

What's new in SciVal a

Glossary

Contact us

#### How to choose a metric

There are **6 factors**, which can affect the value of a metric:

- Size
- Publication-type
- Manipulation
- Discipline
- Database coverage
- Time

|                                            | Size-normalized? | Field-normalized? | Publication-type<br>normalized? | Resistant to data-<br>base coverage? | Difficult to<br>manipulate? | Time-independent? |
|--------------------------------------------|------------------|-------------------|---------------------------------|--------------------------------------|-----------------------------|-------------------|
| Academic-Corporate<br>Collaboration        |                  |                   |                                 |                                      |                             |                   |
| Academic-Corporate<br>Collaboration Impact |                  |                   |                                 |                                      |                             |                   |
| Awards Volume                              |                  |                   |                                 |                                      |                             |                   |
| Citation Count                             |                  |                   |                                 |                                      |                             |                   |
| Citations Per<br>Publication               |                  |                   |                                 |                                      |                             |                   |
| Cited Publications                         |                  |                   |                                 |                                      |                             |                   |
| Citing-Patents Count                       |                  |                   |                                 |                                      |                             |                   |
| Collaboration                              |                  |                   |                                 |                                      |                             |                   |
| Collaboration Impact                       |                  |                   |                                 |                                      |                             |                   |
| Field-Weighted<br>Citation Impact          |                  |                   |                                 |                                      |                             |                   |
| Field-Weighted<br>Mass Media               |                  |                   |                                 |                                      |                             |                   |
| Field-Weighted<br>Views Impact             |                  |                   |                                 |                                      |                             |                   |
| h-indices                                  |                  |                   |                                 |                                      |                             |                   |
| Mass Media                                 |                  |                   |                                 |                                      |                             |                   |
| Media Exposure                             |                  |                   |                                 |                                      |                             |                   |
| Number of Citing<br>Countries              |                  |                   |                                 |                                      |                             |                   |

#### Reporting – create quick reusable reports and templates

| SciVal                   |                       | Explore Compare V Reporting My SciVal Scopus 7 7                                                                                                    | Ĩ                                                                                                    |                                                                                                    |
|--------------------------|-----------------------|----------------------------------------------------------------------------------------------------|----------------------------------------------------------------------------------------------------|----------------------------------------------------------------------------------------------------|
| Reporting libra          | ary                   |                                                                                                    | View and edit report                                                                                                    | Manage 🗸 Save as ^ 🗙                                                                                                    |
| Analyses and Reports     | Report templates      |                                                                                                    | Report on Research Performance of Amity Ur<br>Add subtitle (optional)                                                                         | <ul> <li>Save Report</li> <li>Save as a template</li> <li>Save as a snapshot (PDF)</li> </ul>                                |
| Search                   | ୍ °୍ All ଜି           | Analyses only 🖾 Reports only                                                                                                    | Publications at Amity University, Kolkata  2018 to 2024 Add description (optional) Summary metrics                                            | Export to a spreadsheet file (CSV)     Export to a spreadsheet file (XLSX)     Export as a PDF file     Export as a PDF file |
| 🖉 Open / Edit 🕞 Copy     | y ⊃→ Merge ∝ Share 前〔 | Delete ⊥ Export ∨ 🖾 Save as a template + Create new ∨                                                                                                    | Entity: Publications at Amity University, Kolkata - Within: All subject :<br>Data source: Scopus, up to 13 Mar 2024 - Explore / edit analysis | ∞ Export as a word occument (UCCX)                                                                                           |
| Name                     | Entity                | Last updated 🤸                                                                                                    | 838 1,837<br>Scholarly Output Authors<br>24.0% Open Access                                                                                    | 0.96<br>Field-Weighted Citation Impact                                                                                       |
| Amity Univers<br>Kolkata | sity,                 | <ul> <li>Many analyses from Explore and<br/>Compare</li> <li>Up to 20 analyses per report</li> <li>Multiple export and sharing options</li> <li>Create or use report templates</li> </ul> |                                                                                                    | 3 C2A                                                                                                    |

#### My SciVal – View and manage all entities

| 13.         | SciVal                        |                                                      | Explore | Compare 🗸 | Reporting     | My SciVal    | Scopus ⊅        | ? <sup>2</sup> | 盒      |
|-------------|-------------------------------|------------------------------------------------------|---------|-----------|---------------|--------------|-----------------|----------------|--------|
| <≡          | Countries, Regions and Groups | My SciVal                                            |         |           |               |              |                 |                |        |
| 侴           | Rigaria                       | Manage your Countries, Regions and Groups            |         |           |               |              |                 | + Add new      | v Grou |
| ĉ           | Croatia                       |                                                      |         |           |               | All Entities | Single Entities | Group Entiti   | ies    |
| ſ           | Hungary                       | Search                                               |         | Q         |               | Air Entities | Single Entities | Group Linu     |        |
| [7          | ∏ Moldova                     | All entities in SciVal Tags                          |         | V All C   | ountry Groups |              | $\checkmark$    |                | _      |
| $\odot$     | 🏳 Romania                     | 🗟 Add to panel 🤣 Tags 🗸 🗠 Share 🖉 Edit 🏦 Dele        | ete     |           |               |              |                 |                |        |
|             | C Serbia                      | Name                                                 |         | Tags      |               |              |                 |                |        |
|             | C Slovakia                    | 🗌 🗌 🖒 🏂 3G - Global Growth Generators (11)           |         |           |               |              |                 |                |        |
| Ξ           | Others                        | □ > [5] Africa (58)                                  |         |           |               |              |                 |                |        |
| <u>[\$]</u> | 🖓 Austria                     | APEC - Asia-Pacific Economic Cooperation (21)        |         |           |               |              |                 |                |        |
|             | Azerbaijan                    | AsterN - Association of Southeast Asian Nations (10) |         |           |               |              |                 |                |        |
|             | 🏳 Belarus                     | Asia Pacific (32)                                    |         |           |               |              |                 |                |        |
|             | 🏳 Brazil 👻                    |                                                      |         |           |               |              |                 |                |        |
|             | ∯. Clean this section         | II                                                   |         |           |               |              |                 | Q              | Feedb  |

#### Access SciVal at www.scival.com

![](_page_19_Picture_1.jpeg)

![](_page_19_Picture_2.jpeg)

If you haven't previously registered for Scopus or ScienceDirect then please go to **Register Now.** 

![](_page_20_Picture_0.jpeg)

## SciVal Demo

![](_page_20_Picture_2.jpeg)

|                                 | Select entity for analysis                          |                                 |                                                    |
|---------------------------------|-----------------------------------------------------|---------------------------------|----------------------------------------------------|
| SciVal 10                       | ntities + Define entity 🙍 Edith Cowan University    | Explore                         | ✓ Reporting My SciVal Scopus ↗ ⑦ <sup>4</sup> ፹ GY |
| Edith Cowan Univer              | sity ★<br>ils on this Institution<br>t areas 💽 ASJC |                                 | 🐼 Report from template                             |
| Summary                         | Summary                                             |                                 | + Add Summary to Reporting Export 🗸                |
| Bibliometrics                   | Summary metrics                                     |                                 | + Add to Reporting                                 |
| Publication metrics             | 10,171 🔺                                            | 2,517 🔺                         | 1.79                                               |
| Views metrics                   | Scholarly Output ①                                  | Authors                         | Field-Weighted Citation Impact ①                   |
| Journal quartiles               | 54.6% All Open Access                               | 🕁 Download full list of authors | Yearly breakdown                                   |
|                                 | □ View list of publications                         |                                 |                                                    |
| Contribution                    |                                                     |                                 |                                                    |
| Scopus Sources                  | 176,976                                             | 17.4                            | 101                                                |
|                                 | Citation Count ①                                    | Citations per Publication ①     | h5-index ①                                         |
| Research Fields                 |                                                     |                                 |                                                    |
| Topics                          | Publication share by Subject Area                   |                                 | + Add to Reporting                                 |
| Research Areas<br>Subiect Areas | Bar Chart                                           |                                 |                                                    |
|                                 |                                                     |                                 | () Feedback                                        |

| [                                      | Select entity for analysis                                |                                                                                 |                                  |                                              |
|----------------------------------------|-----------------------------------------------------------|---------------------------------------------------------------------------------|----------------------------------|----------------------------------------------|
| SciVal 10                              | ities + Define entity 🙍 Edith Cowan University            | Explore                                                                         | Compare                          | ropus 🤊 🧑 🖻 GY                               |
| Edith Cowan Universi                   | ity ★                                                     |                                                                                 |                                  | Report from template                         |
| Institution   Australia   More details | on this Institution                                       |                                                                                 |                                  | 🔆 Data sources                               |
| Summary<br>Research Fields             | SDGs (Sustainable Development G                           | ioals)                                                                          | <ol> <li>Metric guida</li> </ol> | nce $+$ Add to Reporting Export $\checkmark$ |
| Topics                                 | The United Nations Sustainable Development Goals (SDGs)   | challenge the global community to build a world where no one is left behind. Le | arn more ∌                       |                                              |
| Research Areas                         | The listed SDGs are based on the Elsevier 2023 SDG Mappin | ng a                                                                            |                                  |                                              |
| SDGs                                   | Table 🔟 Bar chart 🕲 Relative Activity Chart               |                                                                                 |                                  |                                              |
|                                        | SDG                                                       | Scholarly Output                                                                | Field-Weighted Citation          | Impact Citation Count                        |
| <b>Rankings</b><br>Ranking positions   | SDG 1: No Poverty                                         | 44                                                                              |                                  | 0.97 356                                     |
| QS World University<br>Rankings        | SDG 2: Zero Hunger                                        | 106                                                                             |                                  | 1.59 1,707                                   |
| THE World University<br>Rankings       | SDG 3: Good Health and Well-being                         | 1,726                                                                           |                                  | 2.02 34,299                                  |

|                                                                                                    | Select entity for analysis                                                        |                                                                            |                                                                                              |
|----------------------------------------------------------------------------------------------------|-----------------------------------------------------------------------------------|----------------------------------------------------------------------------|----------------------------------------------------------------------------------------------|
| SciVal 10<br>Entity list Q Search en                                                                                                    | tities + Define entity 🙍 Edith Cowan University                                   | Explore Compare V                                                          | <ul> <li>Reporting My SciVal Scopus オ (うない) (の) (の) (の) (の) (の) (の) (の) (の) (の) (の</li></ul> |
| Edith Cowan Univers                                                                                                    | ity ★<br>Is on this Institution<br>as 💽 ASJC                                      |                                                                            | 😰 Report from template 🛃 Report from template                                                |
| Summary<br>Collaboration<br>Collaboration metrics<br>Geographical collaboration<br>Sector collaboration<br>Current collaborators<br>Potential collaborators<br>Impact<br>Policy Impact<br>Output cited by Policy | Policy Impact<br>Summary metrics<br>2,584<br>Scholarly Output cited by Policies ① | 5,143<br>Citing Policy Documents ①<br>View list of Citing Policy Documents | + Add to Reporting Export ∨<br>556<br>Policy Body Count<br>↓ View list of Policy Bodies      |
| Citing Policy Documents<br>Patent Impact<br>Output cited by Patents<br>Citing Patents<br>Patent metrics                                                                                                    | 13.7%<br>Scholarly Output cited by Policies ①<br>2.584 of 18.881 publications     | 7,811<br>Policy Citation Count ①                                           | 81<br>Policy Document Countries Count ①                                                      |

|                                                                                                    | Select entity for analysis                                                              |                                                                                                    |                                                |
|----------------------------------------------------------------------------------------------------|-----------------------------------------------------------------------------------------|----------------------------------------------------------------------------------------------------|------------------------------------------------|
| SciVal 10                                                                                                    | entities + Define entity 🖻 Edith Cowan University                                       | Explore Compare 🗸 Repo                                                                                                 | orting My SciVal Scopus ↗ ? <sup>29</sup> ፹ GY |
| Edith Cowan Univer<br>Institution Australia More deta<br>2018 to 2024 V All subject                                                                           | rsity ★<br>ails on this Institution<br>ct areas 💽 ASJ                                   |                                                                                                    | 쭓 Report from template<br>카는 Data sources      |
| Summary<br>Output cited by Policy<br>Citing Policy Documents<br>Patent Impact<br>Output cited by Patents<br>Citing Patents<br>Patent metrics<br>Media metrics | Awards metrics Awards Value (USD) ①                                                     | 71M USD<br>value of awards at Edith Cowan University<br>Learn more about this metric and how we capture funding data 2 | + Add to Reporting Export ∨                    |
| Funding<br>Awards metrics<br>Awards by Subject Area<br>Awards by Funding Body<br>Publications by Funding Body                                                 | 0 2018 2019 2020 2021 2022 2023 2024<br>☆ Incomplete year ⑦<br>Awards Count ①<br>12<br> | 55                                                                                                    | + Add to Reporting Export ↓                    |

![](_page_25_Figure_0.jpeg)

![](_page_26_Picture_0.jpeg)

# Example: Evaluating Research Performance

Use case

![](_page_26_Picture_3.jpeg)

![](_page_27_Picture_0.jpeg)

![](_page_27_Picture_1.jpeg)

Orientate the user to the page:

- Two perspectives: Exploring single entity vs Exploring multi-entity
- Help
- Account Personalize, UNPW, etc.
- Point out other features on page researcher; quick guide webinars; new releases; help
- Contact: email/chat

#### Explore mode

![](_page_28_Figure_1.jpeg)

Orientate the user to the page:

- navigational elements which are constant across all Explore pages
- · Where to select entities
- Metrics pages These differ based on subscribed modules and selected entity

Show the categories

#### Compare mode

![](_page_29_Picture_1.jpeg)

Orientate the user to the page

- Highlight the navigational elements constant across all Compare pages
- Separate pages for 'all metrics' and 'ranking metrics'
- Grants matrix available for customers subscribing to Grants module
- Entities changed position
- Two visualisations (table/chart)
- Table useful for multiple metrics
- Chart allows up to three metrics at a time
- Chart time series = one metric
- Select metrics using axis
- Refine metrics (publication types, percentage vs absolute, etc.)

### Productivity & productivity growth

| SciVal                    |                       | Explore Compare 🗸            | Reporting My SciVal Scopus > ① 🖻 🕒  |
|---------------------------|-----------------------|------------------------------|-------------------------------------|
| University of Ca          | ipe Town              | 2018 to 2022                 | ✓ All subject areas ✓               |
| Summary                   |                       |                              |                                     |
| Bibliometrics             | Summary               |                              | + Add Summary to Reporting Export 🗸 |
| Publication metrics       | Summary metrics       |                              | + Add to Reporting                  |
| Views metrics             | 21,976 🔺              | 9,079 🔺                      | 1.91                                |
| Journal quartiles         | Scholarly Output ①    | Authors                      | Field-Weighted Citation Impact ①    |
| Contribution<br>Authors   | 66.1% All Open Access |                              | Yearly breakdown                    |
| Scopus Sources            | 451,403               | 20.5                         | 176                                 |
| Research Fields<br>Topics | Citation Count ①      | Citations per Publication () | h5-index ①                          |
| Research Areas            | •                     |                              | C Feedback                          |

Publication types  $\wedge$ 50% 0% 50% 0% Computer Science Medicine Mathematics Pharmacology, Toxic... Article 15.741 Physics and Astrono... Health Professions Chemistry Nursing Review 2.044 Chemical Engineering Dentistry Materials Science Neuroscience Conference Paper 1.221 Engineering Arts and Humanities Energy Psychology Chapter 1,110 Environmental Science Social Sciences Earth and Planetarv ... Business, Managem... Editorial 554 Agricultural and Biol... Economics, Econom... Biochemistry, Genet... Decision Sciences Immunology and M... Show more View all Veterinary Multidisciplinary

Research productivity is traditionally measured by number of research articles, books, chapters, and other scholarly works produced by researchers within a specified period

The metric reflects the generation of new knowledge, theories, discoveries, and innovations that contribute to the advancement of human understanding and address societal challenges.

### [Academic] Impact

| SciVal                                                 |                                                         | Explore Compare 🗸                   | Reporting My SciVal Scopus 🗷 💿 🖻 🕒                           |
|--------------------------------------------------------|---------------------------------------------------------|-------------------------------------|--------------------------------------------------------------|
| University of Cape                                     | Town                                                    | 2018 to 2022                        | All subject areas                                            |
| Summary<br>Bibliometrics<br>Publication metrics        | Summary                                                 |                                     | + Add Summary to Reporting Export ~                          |
| Citation metrics<br>Views metrics<br>Journal quartiles | 21,976 ▲<br>Scholarly Output ①<br>66.1% All Open Access | 9,079 🔺<br>Authors                  | 1.91<br>Field-Weighted Citation Impact ①<br>Yearly breakdown |
| Contribution<br>Authors<br>Scopus Sources              | Uiew list of publications                               |                                     |                                                              |
| Research Fields<br>Topics<br>Research Areas +          | 451,403<br>Citation Count ①                             | 20.5<br>Citations per Publication ① | 176<br>h5-index ⊙<br>♡ Feedback                              |

![](_page_31_Figure_2.jpeg)

![](_page_31_Figure_3.jpeg)

Research impact is traditionally measured through citations.

Research impact is an important facet of research endeavour because it enhances the reputation, visibility, and credibility of researchers, and research institutions because citations are considered a form of endorsement

#### Research excellence

![](_page_32_Figure_1.jpeg)

Outputs in top percentiles signify significant impact and influence within the academic community

Publications in top journal percentiles reflect the proportion of the institution's publications in prestigious journals with high reputations

Publications which have made an extraordinary contribution to the impact of the institution's impact.

Take note of kilo papers – these papers may inflate citation counts artificially and fluctuate from year to year.

## Engagement

| SciVal                        | Explore Compare 🗸 Reporting My SciVal Scopus 🚈 💿 📓 🕒                                                                                                    |
|-------------------------------|----------------------------------------------------------------------------------------------------|
| University of Cap             | e Town 2020 to 2022 🔽 All subject areas 🔍                                                                                                    |
| Summary                       | Current collaborators                                                                                                    |
| Geographical<br>collaboration |                                                                                                    |
| Sector collaboration          | Worldwide V All countries/regions V All sectors V All authors V Research Areas V                                                                                                    |
| Current collaborators         |                                                                                                    |
| Potential<br>collaborators    | I Table O Map                                                                                                    |
| Impact                        | Concert Brance - Line to utpring - choir + et al.                                                                                                    |
| Policy Impact                 |                                                                                                    |
| Output cited by               | 🗟 Add to panel 🚿 Benchmark Institutions 🗇 Tag 🗸 🔸 Create group                                                                                                    |
| Citing Policy<br>Documents    | Co-authored         Co-authors at the Co-authors at the other         Field-Weighted         Field-Weighted           □         Institution         publications ↓         University of Cape Town         Institution         Citation Impact ∨         Views Impact ∨ |
| Patent Impact                 | □ 2# Stellenbosch University 1,485 ▲ 1,618 ▲ 1,136 ▲ 3,60 3.79                                                                                                    |
| Output cited by<br>Patents    | are University of the Witwatersrand         1,421 ▲         1,267 ▲         1,141 ▲         3.91         5.72                                                                                                    |
| Citing Patents                | □ 22# South African Medical Research Council 1,158 ▲ 1,298 ▲ 799 ▲ 4.55455                                                                                                    |
| Datant matrice                | Feedback                                                                                                    |

Engagement is an important indicator in research performance because it enhances funding potential, increases the potential for impact and higher the feasibility of addressing societal challenges.

Collaboration metrics demonstrate the extent, nature and quality of collaborative research efforts

#### Overall

#### ① Metric guidance + Add to Reporting Export ∨

International, national and institutional collaboration by the University of Cape Town in the selected year range.

| Metric                                                   |       | Scholarly Output | Citations | Citations per Publication | Field-Weighted Citation Impact |
|----------------------------------------------------------|-------|------------------|-----------|---------------------------|--------------------------------|
| International collaboration                              | 66.9% | 9,140            | 187,034   | 20.5                      | 2.46                           |
| <ul> <li>Only national collaboration</li> </ul>          | 14.1% | 1,931            | 13,641    | 7.1                       | 1.05                           |
| <ul> <li>Only institutional collaboration</li> </ul>     | 10.9% | 1,496            | 7,252     | 4.8                       | 0.66                           |
| <ul> <li>Single authorship (no collaboration)</li> </ul> | 8.1%  | 1,102            | 3,501     | 3.2                       | 0.79                           |

#### Yearly breakdown

+ Add to Reporting  $\quad$  Export  $\checkmark$ 

International, national and institutional collaboration by the University of Cape Town over time.

#### **Benchmark comparators**

![](_page_34_Figure_1.jpeg)

Benchmarking institutions is important to provide context for understanding the strengths and weaknesses of the university's research activities relative to others in similar fields or with similar resources.

It also provides valuable insights for strategic planning and resource allocation. By understanding where they stand relative to peers, universities can set realistic goals, prioritize areas for improvement, and allocate resources effectively to enhance research competitiveness.

## [Societal] Impact

![](_page_35_Figure_1.jpeg)

![](_page_35_Figure_2.jpeg)

![](_page_35_Figure_3.jpeg)

Globally the focus has shifted towards how research institutions contribute to resolving "real world" problems.

Measuring societal impact ensures that research activities are relevant to societal needs and priorities.

The following proxy indicators are useful:

- Mass media metrics demonstrate societal interest in an institution's research
- Patents count demonstrates the extent of research with potential for commercialisation (Applied)
- Policy impact shows the extent of research which has been adopted by policymakers.

![](_page_36_Picture_0.jpeg)

# Example: Exploring your area of expertise or strategic priority

Use case

![](_page_36_Picture_3.jpeg)

## Exploring your area of expertise or of strategic

| Create definition 2. Refine definition             | a 3. Saw definition                                                                                                    | ⑦ View quick guide 🗙                                                                                                    |                                               |                | 101                                                                                      |
|----------------------------------------------------|----------------------------------------------------------------------------------------------------|----------------------------------------------------------------------------------------------------|-----------------------------------------------|----------------|------------------------------------------------------------------------------------------|
| Jse search terms Use entities Use To               | pics                                                                                                    |                                                                                                    |                                               |                | Sci                                                                                      |
| Define a new Research Area based                   | on publications that match                                                                                                    |                                                                                                    |                                               |                | an                                                                                       |
| inter query string:                                | Define a new Persearch Are                                                                                                    | 2                                                                                                    |                                               |                |                                                                                          |
| Need more guidance?<br>Use the search query fields | 1. Create definition                                                                                                    | a 3. Save definition                                                                                                    |                                               |                | be                                                                                       |
|                                                    | Use search terms Use entities Use To                                                                                                    | pics                                                                                                    |                                               |                | rep                                                                                      |
|                                                    | Select one or more entities to rep                                                                                                    | resent your new Research Area                                                                                                    |                                               |                | yo                                                                                       |
|                                                    | Scopus Sources                                                                                                    | Ite search terms . Ite entities . Ite Topics                                                                                                    |                                               |                |                                                                                          |
|                                                    |                                                                                                    | use search terms one children one ropies                                                                                                    |                                               |                |                                                                                          |
|                                                    | + Copy selected to my new Research Area                                                                                                    | Define a Research Area based on Topics                                                                                                    |                                               |                |                                                                                          |
|                                                    | + Copy selected to my new Research Area                                                                                                    | Define a Research Area based on Topics<br>no subject area filter articited                                                                                                    |                                               |                |                                                                                          |
|                                                    | + Copy selected to my new Research Area                                                                                                    | Define a Research Area based on Topics           no subject area filter selected         Image: Sort by Schelarly Output           Image: Copy selected to my new Research Area         Type to filter                                                                                                    | Genove selected from my new Research Area     |                |                                                                                          |
|                                                    | <ul> <li>← Copy selected to my new Research Area</li> <li>◎ 10(5)</li> <li>◎ 1997</li> <li>◎ 25(2)</li> <li>◎ 1895</li> <li>◎ 1972</li> </ul>                                                                                                    | Define a Research Area based on Topics           no subject area filter selected         Sort by Schelarly Output           Copy selected to my move Research Area         Type to filter           O Solar cells; Fullerenes; Organic photosobilitis<br>72 - 13.05 publications - 99.90 permittic         Type to filter                                                                                                    | Bernove selected from my new Research Area    |                |                                                                                          |
|                                                    | <ul> <li>← Copy selected to my new Research Area</li> <li>○ 10(5)</li> <li>○ 1997</li> <li>○ 25(2)</li> <li>○ 1895</li> <li>○ 1972</li> <li>○ 36</li> <li>○ 24</li> </ul>                                                                                                    | Define a Research Area based on Topics           no subject area filter selected         Sort by Schalarly Output           Capy unknown of the selected         Types to filter           O table calls, fullements: Organic photocollates         Types to filter           Define South, South, South South                                                                                                    | C Elemone selected from my new Research Area  |                |                                                                                          |
|                                                    | Copy selected to my new Research Area Copy selected to my new Research Area Copy Selected to my new Research Area Copy Selected to my new Research Area Copy Selected to my new Research | Define a Research Area based on Topics           mouliget area filter velocited         Sort by Schelarly Output           Copy velocited to my new Research Area         Type to filter           O Solar offic Auliences: Organic photovatices<br>To 2:: 3559 schelarles: 9000 percentin<br>Ta 2:: 4559 schelarles: 91000 percentin<br>Ta 2:: 4559 schelarles: 91000 percentin<br>Ta 2:: 1559 polarizon: 91827 percentin<br>Ta 2:: 1597 polarizon: 91827 percentin<br>Ta 2:: 1597 polarizon: 91827 percentin<br>Ta 2: 1597 polarizon: 91827 percentin                                                                                                    | C Ennore selected from my new Research Area   |                |                                                                                          |
|                                                    | <ul> <li>Copy selected to my new Research Area</li> <li>□ 10(5)</li> <li>□ 1997</li> <li>□ 25(2)</li> <li>□ 1895</li> <li>□ 1972</li> <li>□ 36</li> <li>□ 24</li> </ul>                                                                                                    | Define a Research Area based on Topics           no subject area filter selected         Sort by Schelarly Output           Capp selected to my tree Research Area         Type to filter           Solar offic, Natilemenet, Organic photosortism<br>to 1.5155 policitations - 9990 permetrix         Type to filter           Prevalues, Solar offic, Natilemenet, Organic photosortism<br>to 1.5159 policitations - 19900 permetrix         Type to filter           Default Solar offic, Natilemenet, Solar offic, Natile photosolar<br>to 1.911 policitations - 19920 permits         Type 1.9212 permits           Default Solar offic, Natile permits         Solar offic, Natile permits         Type 1.9212 permits           Default Solar offic, Natile permits         Solar offic, Natile permits         Solar offic, Natile permits           Default Solar offic, Solar offic, Data Solar offic, Solar offic, Natile permits         Solar offic, Natile permits         Solar offic, Natile permits           Default Solar offic, Solar offic, Solar offic, Solar offic, Solar offic, Natile permits         Solar offic, Natile Permits         Solar offic, Natile Permits           Default Solar offic, Solar offic, Solar offic, Natile Permits         Solar offic, Natile Permits         Solar offic, Natile Permits                                                                                                    | Bernove selected from my new Research Area    | mpart Awarded  | Default d<br>• Serpus                                                                    |
|                                                    | <ul> <li>         Copy selected to my new Research Area      </li> <li>         10(5)      </li> <li>         1997      </li> <li>         25(2)      </li> <li>         1895      </li> <li>         1972      </li> <li>         36     </li> <li>         24     </li> </ul>                                                                                                    | Define a Research Area based on Topics  revealiged area filter selected  Capy solutions area filter selected  Capy solutions area filter selected  Capy solutio | C Remove stillched from my new Research Aires | mpart Awarded  | Default da<br>• Scopus<br>Views data<br>• Scopus                                         |
|                                                    | <ul> <li>              Copy selected to my new Research Area      </li> <li>             10(5)         </li> <li>             1997         </li>             25(2)              1895             1972              36  </ul>                                                                                                    | Define a Research Area based on Topics         no values are filter selected       Image: Selected Selected         Capy unketted to my word Research Area       Type to filter         Define a Check Fullement: Organic photocoltate:<br>Ta: 13:395 photocoltates: 9899 persentio       Type to filter         Demokulary, Solar off, Heckpronomous Indat<br>Ta: 13:1949 photocoltates: 18:800 persentio       Type to filter         Demokulary, Name Area Selected Selected Selec                                                                                                    | C C C C C C C C C C C C C C C C C C C         | mpact Awarded  | Default do<br>- Scopus<br>Views data<br>- Scopus<br>Familing d<br>Patent dat             |
|                                                    | <ul> <li>Copy selected to my new Research Area</li> <li>□ 10(5)</li> <li>□ 1997</li> <li>□ 25(2)</li> <li>□ 1895</li> <li>□ 1972</li> <li>□ 36</li> <li>□ 24</li> </ul>                                                                                                    | Define a Research Area based on Topics         notalijett area filter selected         Capp valected for my two Research Area         Capp valected for my two Research Area         State cells, Auliencesc, Organic photosortis:<br>(3)         Capp valected for my two Research Area         Proverkies; Sub cells, Rulewaver, Organic photosortis:<br>(3)         Proverkies; Sub cells, Rulewaver, Organic photosortis:<br>(3)         Proverkies; Sub cells, Rulewaver, Organic photosortis:<br>(3)         Proverkies; Sub cells, Methylammonium lade<br>(3)         12)       13/39 publicitors 19/30 presentis         (4)       Cannolution, Neural networks; Cannolutional network,<br>Lattis: 11/39 publicitors 19/30 presentis         (5)       Generalizion cells and presentis         (6)       Methyles; Unitarabiles; Neurophotosis; Cannolutional network,<br>Lattis: 11/39 publicitors 19/30 presentis         (6)       Methyles; Unitarabiles; Neurophotosis; Cannolutional network,<br>Lattis: 11/39 publicitors 19/30 presentis         (6)       Methyles; Unitarabiles; Neurophotosis; Cannolutional network,<br>Lattis: 11/39 publicitors 19/30 presentis         (6)       Methyles; Unitarabiles; Neurophotosis; Cannolutional network; Cannolutional network;<br>Lattis: 11/30 publicitors 19/30 presentis         (7)       Lattis: 11/30 publicitors 19/30 presentis         (7)       Lattis: 11/30 publicitors 19/30 presentis         (7)       Lattis:                                                                                                    | Bernove selected from my new Research Area    | repact Awarded | Default do<br>- Sorpus<br>Views data<br>- Sorpus<br>Funding d<br>Patent do<br>- Neela do |

You need to define this area.

port/paste Topic IDs

SciVal offers the flexibility to analyze a variety of pre-defined Research Areas or to self-define bespoke research areas, representing any field of interest to you.

# Exploring your area of expertise or of strategic priority (2)

| ubject areas               | Name                                         | Publications V Definition of your Research Area:                                                     |
|----------------------------|----------------------------------------------|----------------------------------------------------------------------------------------------------|
| copus sourc <del>e</del> s | Computer Science                             | 25,272 Convolution; Neural networks; Convolutional<br>network (T.4338) OR 🖪 Neural networks; As (T.1 |
| nstitutions                | Engineering                                  | 9,331 Show all                                                                                       |
| ountries/Regions           | Mathematics                                  | 7,587                                                                                                |
| Organization types         | Physics and Astronomy                        | 2,472 Limit to publications in the past 5 years ×                                                    |
| 0                          | Social Sciences                              | 2,121                                                                                                |
|                            | Materials Science                            | 2,008                                                                                                |
|                            | Decision Sciences                            | 1,802                                                                                                |
|                            | Medicine                                     | 1,256                                                                                                |
| 3                          | Arts and Humanities                          | 1,246                                                                                                |
|                            | Neuroscience                                 | 1,047                                                                                                |
|                            | Earth and Planetary Sciences                 | 825                                                                                                  |
|                            | Energy                                       | 470                                                                                                  |
|                            | Business, Management and Accounting          | 453                                                                                                  |
|                            | Biochemistry, Genetics and Molecular Biology | 451                                                                                                  |
|                            | Agricultural and Biological Sciences         | 357                                                                                                  |
|                            | Chemical Engineering                         | 340                                                                                                  |
|                            | Environmental Science                        | 285                                                                                                  |
|                            |                                              | Total matching publications 30,:<br>(2014-present)                                                   |
|                            | Limit to > Exclude >                         | Limit to publications in the past 5 years                                                            |

Refine the Research Area by limiting to publications in the past 5 years, or by limiting or excluding specific Subject areas, Scopus Sources, Institutions. Countries/Regions or Organization types.

**Note:** Research Areas with less than 10,000 publications are available to analyze immediately. However, Research Areas with greater than 10,000 publications can take around 6 hours to be computed and there is a 200,000 publication limit. You will be notified when a Research Area is available for use in SciVal.

# Exploring your area of expertise or of strategic priority (3)

| efine a new           | Research Area        | l.                 |                                                                                                    | C                                     | / View quick guide |
|-----------------------|----------------------|--------------------|----------------------------------------------------------------------------------------------------|---------------------------------------|--------------------|
| . Create definition   | 2. Refine definition | 3. Save definition |                                                                                                    |                                       |                    |
|                       |                      |                    | we your Research Area as                                                                                 |                                       |                    |
|                       |                      | 4                  | eural Networks - April 2020                                                                              |                                       |                    |
|                       |                      | -                  | 28 of 3                                                                                                  | 00<br>>                               |                    |
|                       |                      |                    |                                                                                                    |                                       |                    |
|                       |                      |                    | is Research Area will be updated approximately every week with new publications matchin<br>e definition. | IB                                    |                    |
|                       |                      |                    | ew Research Area Summary 🗸                                                                               |                                       |                    |
|                       |                      |                    |                                                                                                    |                                       |                    |
|                       |                      |                    |                                                                                                    |                                       |                    |
|                       |                      |                    |                                                                                                    |                                       |                    |
|                       |                      |                    |                                                                                                    |                                       |                    |
|                       |                      |                    |                                                                                                    |                                       |                    |
|                       |                      |                    |                                                                                                    |                                       |                    |
|                       |                      |                    |                                                                                                    |                                       |                    |
|                       |                      |                    |                                                                                                    |                                       |                    |
|                       |                      |                    |                                                                                                    |                                       |                    |
|                       |                      |                    |                                                                                                    |                                       |                    |
| and the second second |                      |                    |                                                                                                    | Save and define another Research Area | Provide Automatica |

Name your new Research Area, add relevant tags if desired, and save for analysis throughout SciVal. The Research Areas can then be analyzed across the platform

# Exploring your area of expertise or of strategic priority (4)

| SciVal                                                                                         |                                                                             | Explore Compare 🗸                | Reporting My SciVal                | Scopus > 🔊 🏛                               |
|------------------------------------------------------------------------------------------------|-----------------------------------------------------------------------------|----------------------------------|------------------------------------|--------------------------------------------|
| E Q Neural                                                                                     |                                                                             |                                  |                                    | 2018 to 2024                               |
| Summary<br>At Home Institution                                                                 | Authors                                                                     |                                  |                                    |                                            |
| Bibliometrics<br>Publication metrics<br>Citation metrics<br>Views metrics<br>Journal quartiles | Worldwide  All c H Table  V Chart Top 500 authors in this Research Area, by | vountries/regions                | () Metric guidant                  | te + Add to Reporting Export<br>Heatmap€   |
| Contribution                                                                                   | 🔊 Compare over time 🛛 🗟 Add to pan                                          | el 🛷 Tag 🗸 🕂 Create group        |                                    |                                            |
| Authors<br>At Home Institution                                                                 | Author Affiliation                                                          | Scholarly<br>Output 🗸            | Field-Weig<br>Cit<br>Views Count V | ghted<br>ation<br>mpact V Citation Count V |
| Countries and Regions                                                                          | 1. leimini, ITA Pol<br>Daniele Uni                                          | ytechnic 79<br>iversity of Milan | 1,874                              | 2.47 3,030                                 |
| Scopus Sources                                                                                 | 2. Tetzlaff, Ronald DEU Tec                                                 | hnische 76<br>iversität Dresden  | 790                                | 1.39 617                                   |
| Research Fields                                                                                | 3. Gao, Bin CHN Tsir                                                        | nghua University 70              | 2,552                              | 3.71 3,135                                 |
| Subject Areas                                                                                  | 4. Wu, Huaqiang CHN Tsir                                                    | nghua University 69              | 3,247                              | 4.56 4,479                                 |
| Keyphrases                                                                                     | 5. Chua, Leon O. USA Uni                                                    | iversity of 64                   | 1,223                              | 1.87 1,329                                 |
| Top costributors                                                                               | I Table N Chart                                                             | ifornia at                       | ① Metric gui                       | idance + Add to Reporting                  |
|                                                                                                | Top 100 Scopus Sources in this Research                                     | Area, by Scholarly Output.       |                                    | Heat                                       |
|                                                                                                | at Compare over time DB Add to part                                         | nel 🖽 Create Research Area 🐼 Ta  | g 🗸                                |                                            |
|                                                                                                | Scopus Source                                                               | Scholarly<br>Output 🗸            | Field-V<br>Views Count V Citation  | Veighted<br>n Impact 🗸 Citation Cou        |
|                                                                                                | 1. Proceedings - IEEE Internat<br>Symposium on Circuits and                 | tional 184<br>I Systems          | 1,395                              | 1.45                                       |
|                                                                                                | 2. IEEE Transactions on Electro                                             | on Devices 165                   | 2,510                              | 1.11                                       |
|                                                                                                | 3. IEEE Electron Device Letter                                              | s 135                            | 2,083                              | 1.15                                       |
|                                                                                                | 4. Advanced Electronic Materi                                               | als 124                          | 2,918                              | 1.64                                       |
|                                                                                                | 5. Advanced Functional Mater                                                | ials 122                         | 3,424                              | 3.49                                       |
|                                                                                                | 6. IEEE Access                                                              | 108                              | 1.447                              | 0.78                                       |

| op contributors for the selected keyphrases ① + Add to Repor                                                |                |  |  |  |  |  |
|----------------------------------------------------------------------------------------------------|----------------|--|--|--|--|--|
| Top 50 keyphrases by relevance, based on 7,701 publications                                                 |                |  |  |  |  |  |
| Keyphrase relevance Keyphrase color legend: declining A A A growing (2018-2022)                             |                |  |  |  |  |  |
| Select all keyphrases   Reset selection  Top contributors to the Research Area for the selected keyphrases: |                |  |  |  |  |  |
| Memristors Institutions Top 5 by Sci                                                                        | nolarly Output |  |  |  |  |  |
| Synapse CHN Chinese Academy of Sciences                                                                     | 237            |  |  |  |  |  |
| Memristive Neural     Network     CHN Huazhong University of Science and     Technology                     | 202            |  |  |  |  |  |
| Computing CHN Peking University                                                                             | 163            |  |  |  |  |  |
| RRAM CHN Tsinghua University                                                                                | 143            |  |  |  |  |  |
| Transistors CHN University of Chinese Academy of Sciences                                                   | 120            |  |  |  |  |  |

Now you can answer the questions:

- who is doing research?
- what is doing?
- what to read? Where to publish?

![](_page_41_Picture_0.jpeg)

## Getting help and SciVal Homepage

![](_page_41_Picture_2.jpeg)

## Getting help

The spine menu will provide a line to help documentation

#### https://service.elsevier.com/app/home/supp orthub/scival/

 Contact your University's Library or us if you have any questions or problems with SciVal

Elsevier: Nicole Godfrey (ELS-SYD)

N.Godfrey@elsevier.com

| Trends | Reporting My SciVal Scopus ↗ |                     |
|--------|------------------------------|---------------------|
|        |                              |                     |
|        | SciVal Support Center        |                     |
| (      | Quick Guide to SciVal        |                     |
| :      | クイックレファレンスガイド(日本語)           | rting Export 🗸      |
| 2      | GciVal 快速上手指南 (繁體中文)         |                     |
| 2      | ciVal 快速使用指南 (简体中文版)         | Group's Topics<br>× |
| 5      | ciVal Metrics Guidebook      |                     |
| Group  | Jsage Guidebook              | (orldwide           |
| Put p  | Patent Metrics               | ce percentile       |
|        |                              |                     |

![](_page_43_Picture_0.jpeg)

# Thank you

![](_page_43_Picture_2.jpeg)